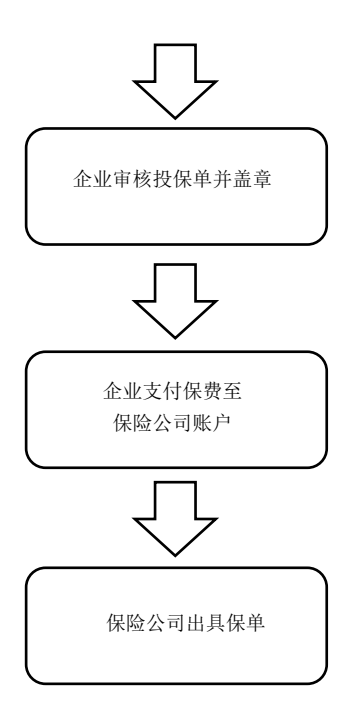

第三节 特定工伤保险参保流程

- 一、登录单位系统: https://sipub.sz.gov.cn/hsoms/
- 二、业务申报→特定人员工伤管理→个人参保登记管理→特定人员参加工伤保险

💥 广东政务服务网 🔰 申办流程

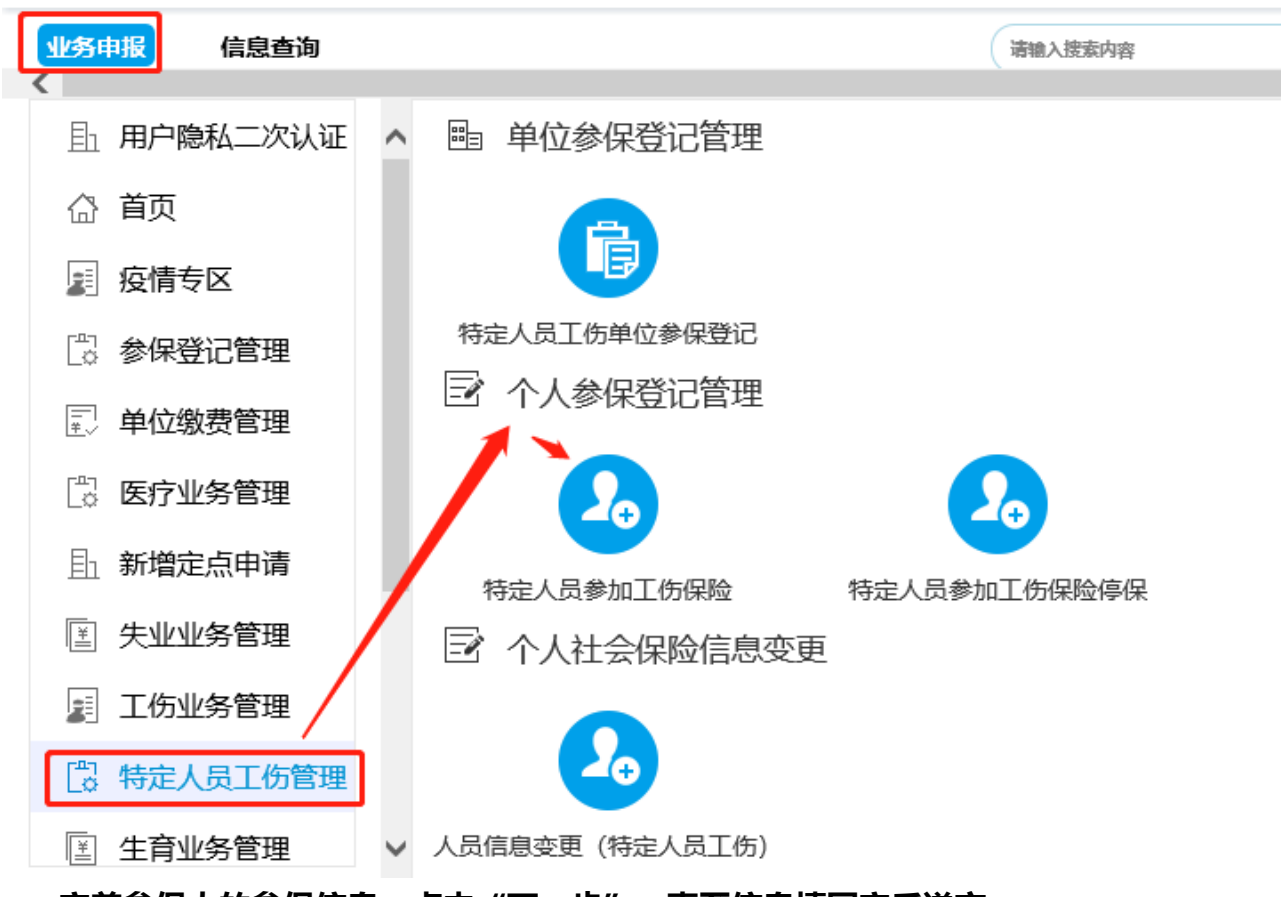

三、完善参保人的参保信息,点击"下一步",直至信息填写完后递交。

| 人员信息            |                  |                        | Ŷ       |
|-----------------|------------------|------------------------|---------|
| 证件号码*           | 重输证件号<br>码*      | 姓名*                    | 查询 清空   |
| 温馨提示: 录入证件号码、 如 | 生名,需点击"查询"按钮进行查询 |                        |         |
| 参保信息            |                  |                        | Ŷ       |
| 出生日期*           | ☆ 证件类型*          | 性别*                    |         |
| 民族              | 国家/地区*           | Q、 户籍*                 |         |
| 入深户时间           | <b>…</b> 手机号码*   |                        |         |
| 通讯地址*           |                  | 缴费工资*                  |         |
| 学历*             | 职称*              | 国家职业资格<br>或职业技能等<br>级* |         |
| 参保年月*           | 居住证有效起<br>一個 始日期 | 居住证有效终                 |         |
| 就业证件类型          | 就业许可证编           | 就业登记证件                 | <u></u> |

四、停缴特定工伤险: 点击 "特定人员参加工伤险停保", 输入参保人的社保电脑号或者身份证号, 点击 "下一步", 直至递交确认。

| 业务申报 信息查询                                                                                                    |                                    | 诸德入搜索内容      |
|----------------------------------------------------------------------------------------------------|------------------------------------|--------------|
| <由由用用や・・・・・・・・・・・・・・・・・・・・・・・・・・・・・・・・・・・・・・・・・・・・・・・・・・・・・・・・・・・・・・・・・・・・・・・・・ <t< th=""><th>■ 单位参保登记管理</th><th></th></t<> | ■ 单位参保登记管理                         |              |
| 命 首页                                                                                                    |                                    |              |
| <b>夏</b> 疫情专区                                                                                                    |                                    |              |
| 🛱 参保登记管理                                                                                                    | 特定人员工伤单位参保登记                       |              |
| ≝ 单位缴费管理                                                                                                    | 13 个人参保登记官埋                        |              |
| 🛱 医疗业务管理                                                                                                    |                                    | Ω            |
| 新增定点申请                                                                                                    | 特定人员参加工伤保险                         | 特定人员参加工伤保险停保 |
| 🗉 失业业务管理                                                                                                    | ☑ 个人社会保险信息变更                       | <u> </u>     |
| 11 工伤业务管理                                                                                                    |                                    |              |
| 🙄 特定人员工伤管理                                                                                                    |                                    |              |
| ፪ 生育业务管理                                                                                                    | <ul> <li>人员信息变更(特定人员工伤)</li> </ul> |              |

💥 广东政务服务网 🔰 申办流程

| 特定人员参加工 | 伤保险停保 |                       |               |      | ₽<br>*∕Q | 2 × |
|---------|-------|-----------------------|---------------|------|----------|-----|
| 社会保障号码  |       | 蓟 腔                   | 可输入证件号码、姓名、电服 | 脑号查询 |          |     |
| 姓名      |       | 证件类型                  |               | 证件号码 |          |     |
| 电脑号     |       | 停止参保年月 <mark>*</mark> |               |      |          |     |

| 下一步 | 废弃 |
|-----|----|
|-----|----|

| 甲方 (抵押人): |   |
|-----------|---|
| 身份证号码: _  |   |
| 住 址: _    |   |
|           |   |
| 乙方(抵押权人)  | : |
| 统一社会信用代码  | : |
| 住址:       |   |

根据《中华人民共和国民法典》及相关司法解释的规定,甲乙双方协商一致,就甲 方将车辆抵押于乙方一事达成如下协议,以兹共同遵守:

| 一、抵押物 |  |
|-------|--|
| 车辆类型: |  |
| 车辆品牌: |  |